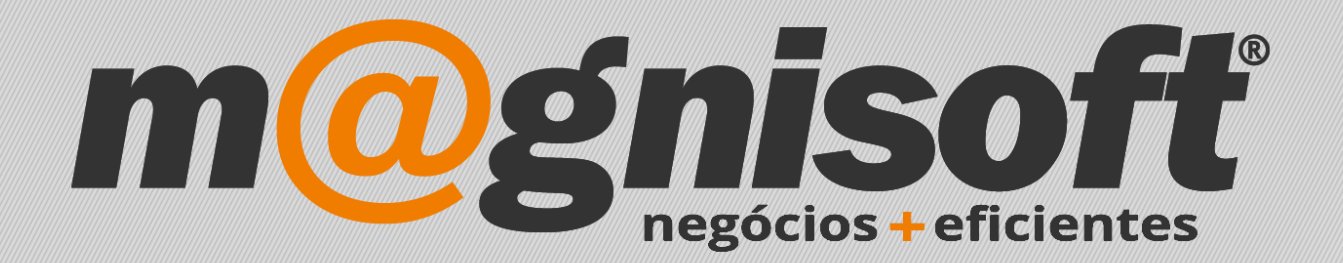

# OranGest

Ficha Técnica Nº 29

Criar uma Nota de Crédito

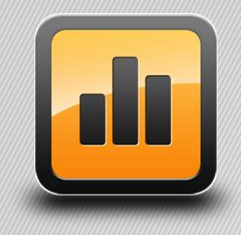

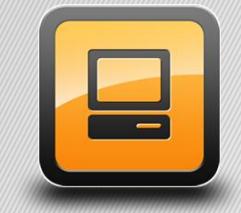

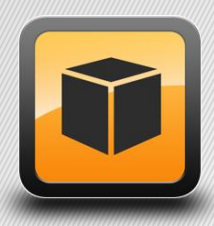

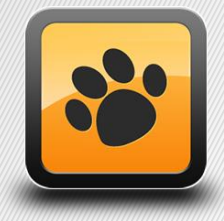

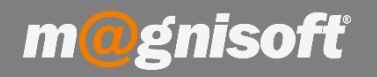

# Ficha Técnica Nº 29 – Como criar uma Nota de Crédito

## Introdução:

Esta ficha técnica tem como finalidade mostrar ao utilizador a forma de criar uma Nota de Crédito associada a um Documento de Faturação.

### **Funcionamento:**

1 - Deverá inserir um novo registo no ecrã de "Vendas" selecionando o Tipo de Documento "Nota de Crédito" (1).

| E           | 8                 | VENDAS               | COMPRAS      | 5                           | STOCKS                 | TESOU       | RARIA EX    | (PLORAÇÂ  | ίο υτ      | ILITÁRIOS                                                                                                    | SISTEM                   | A MANU   | tenção     |       |
|-------------|-------------------|----------------------|--------------|-----------------------------|------------------------|-------------|-------------|-----------|------------|----------------------------------------------------------------------------------------------------|--------------------------|----------|------------|-------|
| & III       |                   | ] +++                |              |                             |                        |             |             |           | 5          | Q                                                                                                    |                          | Ľ٩       | 凸          |       |
| Fic<br>Clie | ha de<br>entes    | Lista de<br>Clientes | Tabelas<br>* | Vendas Encomendas Orçamento |                        |             |             | Guias     | Diversos   | Contas C<br>de Cli                                                                                                    | orrentes<br>entes        | Recebime | ntos Caixa | Caixa |
|             | Da                | dos de Clie          | intes        |                             | Lista Rápi             | ida de Doc  | umentos Ven | das       | -          | Conta                                                                                                    | as Correntes de Clientes |          |            |       |
| ៍ារ         | nício             |                      |              | Doci                        | umentos [              | Disponíveis |             |           |            |                                                                                                    |                          |          |            |       |
| 6           |                   | alan                 | <u></u>      |                             | (FD) (FD)              | FATURA      |             |           |            |                                                                                                    |                          |          |            |       |
| 9           |                   | eian                 | ce           |                             | (FC) (FC)              | FATURA      |             |           |            |                                                                                                    |                          |          |            |       |
|             | $\sim$            |                      | -            |                             | (NDVC) N               | IOTA DE D   | )EVOLUÇÃO   |           |            |                                                                                                    |                          |          |            | _     |
| ļ           | CA                | Cont                 | as Cor       | I                           | (NCC) NO               | DTA DE CR   | ÉDITO       |           | lientes    |                                                                                                    |                          |          |            |       |
| *           |                   | 28                   |              |                             | (NDC) NO               | DTA DE DÉ   | BITO        | (NCC)     |            | CRÉDITO                                                                                                    | 22                       |          | IN         | FO    |
| *           | * ENTIDADE NOME E |                      | NOME ENTIDAD |                             | (FS) FAT               | URA SIMPL   | IFICADA     |           | NOTA DE    | CREDITO                                                                                                    | O É ADIA                 |          | TOTAL      |       |
| ę           | =                 |                      | abc          |                             | (FA) FA -              | FACTURA     |             |           | -          | 1. The second second se | =                        |          | =          |       |
| •           | > 2 5             |                      | Samuel Pires |                             |                        | 20          |             | 5/12/2008 | 16/12/2008 | Não                                                                                                    | )                        | 37,      | ,55        |       |
|             | 1                 | 29 CLIENTE FINAL     |              |                             | (1747) (17             |             |             |           | 5/12/2017  | 15/12/2017                                                                                                    | 🔴 Não                    | )        | 4,         | ,82   |
|             |                   | 1                    | MAGNISOFTWA  | 13                          | (FA2) FA2 - FACTURA AD |             |             |           |            | 19/12/2017                                                                                                    | Não                      | )        | -5,        | ,24   |

2 - Preencha o campo 'Entidade', e depois clique em 'Ações->Ligação a outros Documentos->Ligar a Vendas/Compras'.

| Image: Acções     Image: Contract Corrected     Image: Contract Corrected     Image: Contract Corrected     Image: Contract Corrected                                                                                                    |
|----------------------------------------------------------------------------------------------------|
| V Lancar em Conta Corrente                                                                                                    |
|                                                                                                    |
| Ligação a outros Documentos     Ligar a Encomendas     Importar Linhas de Ficheiro Texto     Importar Linhas de Excel     Importar Linhas de Excel     Introduct linhas de Excel     Introduct linhas de Excel |
| Exportar Cinnas para Excel     La Ligar a Documentos Diversos     La Ligar a Orçamentos     Ligar a Orçamentos                                                                                                    |
|                                                                                                    |

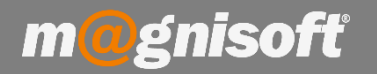

# Ficha Técnica Nº 29 – Como criar uma Nota de Crédito

**3** - Selecione o documento de faturação a creditar, clicando uma vez sobre o mesmo e depois clicando em 'Aceitar Selecção', para selecionar vários documentos basta clicar na tecla "CTRL" do seu teclado e em simultâneo selecionar os documentos que pretende com o rato.

| 6 | III Selecç          | ão de Docu       | mentos      | de Clientes     |               |               |         |              |        |                     |                     |          |          |   |
|---|---------------------|------------------|-------------|-----------------|---------------|---------------|---------|--------------|--------|---------------------|---------------------|----------|----------|---|
|   | 0<br>O<br>Seleccion | O<br>ar Todos    | (<br>Aceita | ✓<br>r Selecção | Cancelar      |               |         |              |        |                     |                     |          |          |   |
| * |                     |                  | -           |                 | DOCUMEN       | то            |         |              |        |                     |                     | D        | IVERSOS  |   |
| * | SÉRIE               | IE NOME DA SÉRIE |             | TIPO DOC.       | NÚMERO        | DATA          | HORA    | ESTADO TOTAL |        | ENTIDADE            | NOME da ENTIDADE    | CC OK?   | TIPO CC  | 1 |
| ٩ | => =                |                  |             |                 | =             | =             | =       | =            | =      | =                   | abc                 | = 🗆      | = Não    | Ē |
| Þ | - SEM SÉRIE         |                  |             | FC              |               | 7 2018-01-05  | 10:44   | FECHADO      | 799,50 | 1                   | MAGNISOFTWARE - SIS |          | Débito   | " |
|   | - 3                 | SEM SÉRIE        |             | FC              |               | 32 2017-12-28 | 11:22   | FECHADO      | 2,15   | 1                   | MAGNISOFTWARE - SIS |          | Débito   | Î |
|   |                     | SEM SÉRIE        |             | FC              |               | 31 2017-12-28 | 10:27   | FECHADO      | 43,00  | 1                   | MAGNISOFTWARE - SIS |          | Débito   | Ī |
|   | 755                 | SEM SÉRIE        |             | FD              |               | 18 2017-12-20 | 09:27   | FECHADO      | 49,91  | . 1                 | MAGNISOFTWARE - SIS |          | Débito e | Ē |
|   | - SEM SÉRIE         |                  | FD          |                 | 17 2017-12-20 | 09:25         | FECHADO | 719,55       | 1      | MAGNISOFTWARE - SIS |                     | Débito e | Ī        |   |
|   |                     | SEM SÉRIE        | 3           | FC              |               | 16 2017-12-20 | 17:49   | FECHADO      | 127,92 | . 1                 | MAGNISOFTWARE - SIS |          | Débito   | Ī |

Após a importação das linhas deverá clicar em '**Concluir',** gerando assim a nota de crédito associada ao documento de faturação pretendido.

| Guardar                                        |                                                     |                                                                                | Ver                                                                                                    | PDF<br>PDF                                                                                                    | Email                                                                                                    | <u>C</u> opiar                                                                                                    | Acções                                                                                                    | Pes                                                                                                    | <b>)</b><br>guisar                                                                                                    | (<br>Pr                                                                                                    | ↑ Imeiro                                                                                                    | Anterior                                                                                                    | Próxi                                                                                                    | no Último                                                                                                    | Sair                                                                                                    |  |  |
|------------------------------------------------|-----------------------------------------------------|--------------------------------------------------------------------------------|----------------------------------------------------------------------------------------------------|----------------------------------------------------------------------------------------------------|----------------------------------------------------------------------------------------------------|----------------------------------------------------------------------------------------------------|----------------------------------------------------------------------------------------------------|----------------------------------------------------------------------------------------------------|----------------------------------------------------------------------------------------------------|----------------------------------------------------------------------------------------------------|----------------------------------------------------------------------------------------------------|----------------------------------------------------------------------------------------------------|----------------------------------------------------------------------------------------------------|----------------------------------------------------------------------------------------------------|----------------------------------------------------------------------------------------------------|--|--|
|                                                | _                                                   | - · ·                                                                          | ~                                                                                                    | -                                                                                                    | - <b>-</b>                                                                                                    |                                                                                                    | ÷                                                                                                    |                                                                                                    | Ŧ,                                                                                                    |                                                                                                    |                                                                                                    |                                                                                                    | ~                                                                                                    |                                                                                                    | b =                                                                                                    |  |  |
| Emissão Finalização                            |                                                     |                                                                                |                                                                                                    |                                                                                                    |                                                                                                    |                                                                                                    |                                                                                                    | Diversos                                                                                                    |                                                                                                    |                                                                                                    |                                                                                                    |                                                                                                    | Navegação                                                                                                    |                                                                                                    |                                                                                                    |  |  |
|                                                | IOTA                                                | DE                                                                             | CR                                                                                                    | ÉD                                                                                                    | ITO                                                                                                    | )                                                                                                    |                                                                                                    |                                                                                                    |                                                                                                    |                                                                                                    |                                                                                                    |                                                                                                    |                                                                                                    |                                                                                                    |                                                                                                    |  |  |
|                                                | Q =                                                 | <u>⊗</u> M                                                                     | AGNI                                                                                                    | SOFT                                                                                                    | WARE                                                                                                    | - SISTE                                                                                                    | MAS DE                                                                                                    | INFO                                                                                                    | ORM                                                                                                    | AÇÃ                                                                                                    | D, LI                                                                                                    | DA.   NII                                                                                                    | F: 505                                                                                                    | 224470                                                                                                    | (€ 1 120                                                                                                    |  |  |
| ir Artigo 🤆                                    | ) Inserir 🕑                                         | ) Guardar 🤅                                                                    | 🖉 Cance                                                                                                    | elar 🧷                                                                                                    | Alterar                                                                                                    | 😑 Elimir                                                                                                    | iar 😣 Elimi                                                                                                    | nar Tu                                                                                                    | obi                                                                                                    |                                                                                                    | ∫ <i>f</i> x                                                                                                    | 🤣 Recalcu                                                                                                    | ılar                                                                                                    | 👒 🕕 ບ໌                                                                                                    | ltimos Mov                                                                                                    |  |  |
|                                                |                                                     |                                                                                | IC                                                                                                    | ENTIFIC                                                                                                    | AÇÃO                                                                                                    |                                                                                                    |                                                                                                    |                                                                                                    | 100                                                                                                    |                                                                                                    |                                                                                                    |                                                                                                    |                                                                                                    |                                                                                                    |                                                                                                    |  |  |
| * Código Descrição                             |                                                     |                                                                                |                                                                                                    |                                                                                                    |                                                                                                    | Códig                                                                                                    | Alternativo                                                                                                    | Obser                                                                                                    | Observação                                                                                                    |                                                                                                    |                                                                                                    | Qtd.                                                                                                    | Un.                                                                                                    | Preço                                                                                                    | #                                                                                                    |  |  |
|                                                |                                                     |                                                                                |                                                                                                    | -3                                                                                                    |                                                                                                    |                                                                                                    |                                                                                                    | 0                                                                                                    | 6                                                                                                    | 6                                                                                                    | ×                                                                                                    | 0,00                                                                                                    |                                                                                                    | 0,00                                                                                                    | Preço 1                                                                                                    |  |  |
| (F                                             | (FC) FATURA, Nº31, de 28/12/2017                    |                                                                                |                                                                                                    |                                                                                                    |                                                                                                    |                                                                                                    |                                                                                                    | 0                                                                                                    | ß                                                                                                    | ß                                                                                                    | X                                                                                                    | 0,00                                                                                                    |                                                                                                    | 0,00                                                                                                    | Preço 1                                                                                                    |  |  |
| 2859189 Arroz Basmati Supreme Veet emb. 500 gr |                                                     |                                                                                |                                                                                                    |                                                                                                    |                                                                                                    |                                                                                                    |                                                                                                    | 1                                                                                                    | R                                                                                                    | A                                                                                                    | X                                                                                                    | 20,00                                                                                                    | UN                                                                                                    | 2,15                                                                                                    | Preço 1                                                                                                    |  |  |
|                                                | Guardar<br>Emissão<br>C I N<br>ir Artigo (F<br>9 Ar | Guardar<br>Emissão<br>C I NOTA<br>C I NOTA<br>C I NOTA<br>C I NOTA<br>C I NOTA | Guardar<br>Emissão<br>C   NOTA DE<br>Q ≡ ⊗ M<br>ir Artigo ⊕ Inserir ⊙ Guardar (<br>Descrição<br>(FC) FATURA, №31, de 28/<br>9 Arroz Basmati Supreme Veel | Guardar<br>Guardar<br>Emissão<br>C   NOTA DE CR<br>Q ≡ ⊗ MAGNI<br>ir Artigo ⊕ Inserir ⊘ Guardar ⊘ Cance<br>Descrição<br>(FC) FATURA, №31, de 28/12/2017<br>9 Arroz Basmati Supreme Veet emb. 50 | Guardar       Concluir       Imprimir       Ver       PDF         Emissão       Imprimir       Ver       PDF         Emissão       Emissão       Emissão       Emissão         C       NOTA DE CRÉD       Emissão         Q       E       MAGNISOFT         ir Artigo       Inserir       Guardar       Cancelar         Descrição       IDENTIFIC         0       E       MAGNISOFT         9       Arroz Basmati Supreme Veet emb. 500 gr | Guardar       Concluir       Imprimir       Wer       PDF       Email         Emissão       Finalização       Finalização         C       NOTA DE CRÉDITO         Q       Imprimir       MAGNISOFTWARE         ir Artigo       Inserir       Guardar       Cancelar       Alterar         IDENTIFICAÇÃO         Descrição         (FC) FATURA, №31, de 28/12/2017       Arroz Basmati Supreme Veet emb. 500 gr | Guardar       Concluir       Imprimir       Ver       PDF       Email       Copiar         Emissão       Finalização       Div         C       NOTA DE CRÉDITO       Div         Q       E       MAGNISOFTWARE - SISTE         ir Artigo       Inserir       Guardar       Cancelar       Alterar       Elimin         IDENTIFICAÇÃO       Descrição       Códigu         (FC) FATURA, Nº31, de 28/12/2017       Arroz Basmati Supreme Veet emb. 500 gr | Imprimir       Imprimir       Imprim       Imprim       Imprim       Impr | Imprimir       Imprimir       Imprim       Imprim       Imprim       Impri | Imprimir       Imprimir       Imprim       Imprim       Imprim       Impri | Imprimir       Imprimir       Imprim       Imprim       Imprim       Impri | Imprimir       Imprimir       Imprim       Imprim       Imprim       Impri | Imprimir       Imprimir       Imprim       Imprim       Imprim       Impri | Imprimir       Imprimir       Imprim       Imprimir       Imprimim       I | Image: Second conduction       Image: Second conduction       Image: Second |  |  |

Observe que na primeira linha do documento fica a referência à factura.